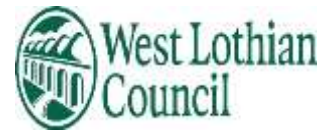

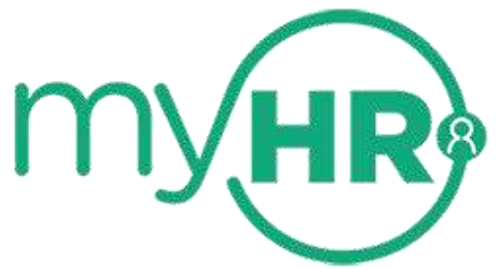

# Learning User guide

- View courses available to you
- Book a place on a course
- <u>Cancel your place on course</u>
- Add yourself to a waiting list
- <u>Remove yourself from a waiting list</u>
- Add personal learning activities
- Complete an evaluation form

March 2022

# Learning

## To access Learning click on Learning

| *                                         |                              | Home    |                          | ۲.    |
|-------------------------------------------|------------------------------|---------|--------------------------|-------|
| Mrs Anita M TESTER2                       | Deshboard                    | News    |                          |       |
| <ul> <li>Hame</li> <li>My time</li> </ul> | Latest company news          |         | View all news +          | my HR |
| My pay                                    | Help Emplo                   | RIERING | myHR Information         |       |
| - Contraction (1997)                      | Inform                       | O       |                          |       |
|                                           | Sickness Vew all sidness     | Other   | View all other atlance + |       |
|                                           | Ution statement in calemater | -       | Add other alloces        |       |

Courses

 To view events that are available for you to book, enter dates you wish to search events for or leave Start date and End date blank to search for all

| Courses                               |                           |                                                    |
|---------------------------------------|---------------------------|----------------------------------------------------|
| i Searching w                         | ith neither Start (       | ate nor End date will return all courses.          |
| All 🗸 Events a                        | vailable                  |                                                    |
| Keywords                              |                           |                                                    |
| Start date (dd/mm/yyyy)<br>04/03/2022 |                           | End date (dd/mm/yyyy)                              |
| Search                                |                           |                                                    |
| Learning activity 🕈                   | Туре                      | Duration Events available                          |
| HR - How to Develop<br>Resilience     | Wellbeing                 | 1 event<br>08 Mar 2022 - 08 Mar 2022 10:00 - 15:00 |
| HR - Job Evaluation                   | Management<br>Development | 1 event<br>07 Mar 2022 - 07 Mar 2022 10:00 - 14:00 |

# To book onto course /add to waiting list

**Click onto relevant Learning activity e.g. HR-How to Develop Resilience** 

| Search                            |                  |                 |          |                                 |                     |
|-----------------------------------|------------------|-----------------|----------|---------------------------------|---------------------|
| Learning activity 个               | Type             |                 | Duration | Events available                |                     |
| HR - How to Develop<br>Resilience | Wellbe           | ing             |          | 1 event<br>08 Mar 2022 - 08 Mar | 2022 10:00 - 15:00  |
| HR - Job Evaluation               | Manag<br>Develo  | ement<br>opment |          | 1 event<br>07 Mar 2022 - 07 Mar | 2022 10:00 - 14:00  |
|                                   | ,                |                 |          |                                 | ,                   |
| < Back to Courses                 |                  |                 |          |                                 |                     |
| HR - How to Develo                | p Resilier       | nce             |          |                                 |                     |
| Date ↑                            | Time             | Tutor           | Venue    | Spaces                          |                     |
| 08 Mar 2022 - 08 Mar 2022         | 10:00 -<br>15:00 |                 |          |                                 | Book onto<br>course |
| Add to waiting list               |                  |                 |          |                                 |                     |

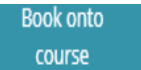

### Click on Book onto course

| Course booking details                | ci | lose 🗡 |
|---------------------------------------|----|--------|
| HR - How to Develop Resilience (HR54) |    |        |
| Course information                    |    |        |
| Date: 08 Mar 2022 - 08 Mar 2022       |    |        |
| Time: 10:00 - 15:00                   |    |        |
| Event booking details                 |    |        |
| Origin of request                     |    |        |
| Please choose                         | +  |        |
| Reason                                |    |        |
| Please choose                         | -  |        |
| Learning objectives                   |    |        |
|                                       |    |        |
|                                       |    |        |
|                                       |    |        |
|                                       |    |        |
|                                       |    |        |
|                                       |    |        |

- Event booking details choose relevant origin of request from drop down menu e.g. Managerial Request
- **\*** Choose reason from drop down menu e.g. Personal development
- Add any learning objectives you may have
- Save

| Course booking d                                                    | etails                             | Close × |
|---------------------------------------------------------------------|------------------------------------|---------|
| <ol> <li>Changes have l</li> </ol>                                  | oeen saved.                        |         |
| HR - How to Develo                                                  | p Resilience (HR54)                |         |
| Course information<br>Date: 08 Mar 2022 - 08<br>Time: 10:00 - 15:00 | on<br>Mar 2022                     |         |
| Other participant<br>Systems and Informat                           | s<br>ion Team, Mrs Anita M TESTER2 |         |
| Other information                                                   | 1                                  |         |
| Origin of request                                                   | Managerial Request                 |         |
| Reason                                                              | Personal development               |         |
|                                                                     |                                    |         |

If you have mobility restraints it will display here, if you have ticked "Mobility constraints "in Confidential information – Special requirements.

#### Mandatory courses

You will not be able to book or cancel Mandatory courses via myHR these will be view only.

If you cannot attend a course that is mandatory you will need to contact your manager to discuss your reasons for non-attendance

You will receive an email advising your request has been sent to your manager for authorisation.

An email will be sent to your reporting manager for them to review and either authorise or not authorise your request.

When your reporting manager processes your request, you will receive an email notifying you of the outcome.

#### If you try to book onto same course again you will this warning message

Course booking details

Close X

i) You are already booked onto this course, pending authorisation.

## Delete a booked course (awaiting authorisation)

|                            | Learning                                        |
|----------------------------|-------------------------------------------------|
| < Back to My activitie     | 5                                               |
| Course booking deta        | ils                                             |
| i You are already          | booked onto this course, pending authorisation. |
| HR - Job Evaluation (      | HR26)                                           |
| Course information         |                                                 |
| Date: 07 Mar 2022 - 07 I   | Mar 2022                                        |
| <b>Time:</b> 10:00 - 14:00 |                                                 |
| Other participants         |                                                 |
| Systems and Informatic     | on Team, Mrs Anita M TESTER2                    |
| Other information          |                                                 |
| Origin of request          | Employee request                                |
| Reason                     | Personal development                            |
| Mobility constraints       | Yes                                             |
| Delete Cance               | 4                                               |

- Click delete button
- Warning message is displayed

| Delete record?                               | Close X |
|----------------------------------------------|---------|
| Are you sure you want to delete this record? |         |
| Confirm Cancel                               |         |

- Click Confirm button
- Booking is no longer displayed in My activities
- No email received

#### My activities

You can view the status of your activities in this screen

## E.g. The course you have just booked – status is Booked- Awaiting authorisation

Click on Event name to view details of booking

| *                   | Learning                                                           | 4.                       |
|---------------------|--------------------------------------------------------------------|--------------------------|
| Mrs Anita M TESTER2 | Courses My activities                                              |                          |
|                     | Learning activities                                                | View my talent profile > |
| 🕈 Home              | Learning activities<br>Current                                     | MY( <b>HR</b> )          |
| 🗎 My time           | Event name Status Start date 🔸 Failed / reason Renewal             | Cost Attachments         |
| 🗏 Му рау            | HR – How to Develop Booked – 08 Mar 2022 No<br>Resilience Awaiting |                          |
| 😔 Learning          |                                                                    |                          |

#### Authorised booking

You will need to log out of myHR and back in again to see updated status of booking.

| Status | has ch | anged | to Boo | ked-Au | uthorise | d |
|--------|--------|-------|--------|--------|----------|---|
|        |        |       |        |        |          | / |

| Learning activitie                | es                     |              |                 |         | View my | talent profile > |
|-----------------------------------|------------------------|--------------|-----------------|---------|---------|------------------|
| Learning activities<br>Current    | /                      |              |                 |         |         |                  |
| Event name                        | Status                 | Start date ↓ | Failed / reason | Renewal | Cost    | Attachments      |
| HR - How to Develop<br>Resilience | Booked -<br>Authorised | 08 Mar 2022  | No              |         |         |                  |

If your booking has been authorised you will also receive a reminder email with joining instructions 7 days before course date.

Cancel (authorised) booking

| HR - How to Develo     | p Resilience (HR54)  |   |  |
|------------------------|----------------------|---|--|
| Course information     |                      |   |  |
| Date: 08 Mar 2022 - 08 | Mar 2022             |   |  |
| Time: 10:00 - 15:00    |                      |   |  |
| Event booking details  |                      |   |  |
| Cancel reason (require | d)                   |   |  |
| Cover                  |                      | × |  |
| Booked in error        |                      |   |  |
| Cover                  |                      |   |  |
| illness                |                      |   |  |
| Leave                  |                      |   |  |
| Work commitments       |                      |   |  |
| Other information      |                      |   |  |
| Origin of request      | Managerial Request   |   |  |
| Reason                 | Personal development |   |  |
| Mobility constraints   | Yes                  |   |  |

- Open event you wish to cancel
- Choose cancel reason from drop down list
- Click Save button not Cancel button

This warning message will display – click Confirm

| Cancel booking                                       | Close X |
|------------------------------------------------------|---------|
| Are you sure you want to cancel this course booking? |         |
| Confirm Cancel                                       |         |

#### Activity is removed from My activities

You will receive an email advising that you have cancelled your booking.

An email will be sent to your reporting manager to advise them that you have cancelled your booking.

Course booked by Learning Administrator for you

- Learning administrators can book a place on a course for you
- **\*** You will receive an email when this done and so will your reporting manager
- **\*** Your reporting manager will not have to authorise this booking

Cancel a course booked by Learning administrator

- Follow the same process as Cancel authorised booking
- **\*** You will receive an email when this done and so will your reporting manager

Cannot cancel a Mandatory course

# Waiting List

You can add yourself to a Waiting list if the course you wish to attend is fully booked.

Click on activity that you wish to join the waiting list

|                                                                                                    | available                                                                         |      |                         |                             |                              |
|----------------------------------------------------------------------------------------------------|-----------------------------------------------------------------------------------|------|-------------------------|-----------------------------|------------------------------|
| Keywords                                                                                                    | avanacie                                                                          |      |                         |                             |                              |
| Start date (dd/mm/yyyy)<br>04/03/2022                                                                                                    |                                                                                   |      | End date (d             | d/mm/yyyy)                  | e                            |
| Search                                                                                                    |                                                                                   |      |                         |                             |                              |
| Learning activity 🛧                                                                                                    | Туре                                                                              | Dura | ation <mark>Even</mark> | its available               |                              |
| HR - How to Develop<br>Resilience                                                                                                    | Wellbeing                                                                         |      | 1 eve<br>08 M           | int<br>ar 2022 - 08 Mar 202 | 2 10:00 - 15:00              |
| HR - Job Evaluation                                                                                                    | Management<br>Development                                                         |      | 1 eve<br>07 M           | int<br>ar 2022 - 07 Mar 202 | 2 10:00 - 14:00              |
| < Back to Courses                                                                                                    |                                                                                   |      |                         |                             |                              |
| < Back to Courses<br>HR - Job Eva luation<br>Date ↑<br>17 Mar 2022 - 07 Mar 2022                                                                                             | Time Tutor                                                                        | Ve   | nue                     | Spaces                      | Book onto                    |
| < Back to Courses<br>IR - Job Evaluation<br>Date T<br>27 Mar 2022 - 07 Mar 2022<br>Add to waiting list                                                                       | Time Tutor<br>10:00 -<br>14:00                                                    | Ve   | nue                     | Spaces                      | Book onto<br>course          |
| < Back to Courses<br>IR - Job Evaluation<br>Date T<br>Mar 2022 - 07 Mar 2022<br>Add to waiting list<br>Valting list details                                                  | Time Tutor<br>10:00 -<br>14:00                                                    | Ve   | nue                     | Spaces                      | Rook onto<br>course<br>Clos  |
| < Back to Courses<br>IR - Job Evaluation<br>Date T<br>O7 Mar 2022 - 07 Mar 2022<br>Add to waiting list<br>Vaiting list details<br>HR - Job Eva<br>Date requeste<br>04/03/202 | Time Tutor<br>10:00 -<br>14:00<br>aluation<br>aluation<br>aluation<br>22          | Ve   | nue                     | Spaces                      | Book onto<br>course<br>Close |
| < Back to Courses IR - Job Evaluation Date                                                                                                    | Time Tutor<br>10:00 -<br>14:00<br>aluation<br>ad (dd/mm/yyyy)<br>72<br>est<br>ose | Ve   | nue                     | Spaces                      | Rook onto<br>course<br>Close |

- **\*** Choose relevant origin of request from drop down menu e.g. Managerial Request
- \* Choose reason from drop down menu e.g. Personal development
- Save

You will receive an email advising your request has been sent to your manager for authorisation.

An email will be sent to your reporting manager for them to review and either authorise or not authorise your request.

You will be advised when a place becomes available on course by your Learning administrator for your service and you can then book your place on the course in myHR.

To view courses that you are on the waiting list for

My activities

Choose Waiting list from drop down list

| Courses                      | 5 <b>N</b>                                                                                                    | My activities                                                                                                    |                                                                                                    |                                                                                                    |                                                                                                    |
|------------------------------|----------------------------------------------------------------------------------------------------|----------------------------------------------------------------------------------------------------|----------------------------------------------------------------------------------------------------|----------------------------------------------------------------------------------------------------|----------------------------------------------------------------------------------------------------|
|                              |                                                                                                    |                                                                                                    |                                                                                                    | View my                                                                                                    | talent profile >                                                                                                    |
|                              | *                                                                                                    |                                                                                                    |                                                                                                    |                                                                                                    |                                                                                                    |
| Status                       | Start date 🤞                                                                                                  | Failed / reason                                                                                                    | Renewal                                                                                                    | Cost                                                                                                    | Attachments                                                                                                    |
| Waiting list -<br>Authorised |                                                                                                    |                                                                                                    |                                                                                                    |                                                                                                    |                                                                                                    |
| Waiting list -<br>Awaiting   |                                                                                                    |                                                                                                    |                                                                                                    |                                                                                                    |                                                                                                    |
| Waiting list -<br>Awaiting   |                                                                                                    |                                                                                                    |                                                                                                    |                                                                                                    |                                                                                                    |
|                              | Courses<br>Status<br>Waiting list -<br>Authorised<br>Waiting list -<br>Awaiting<br>Waiting list -<br>Awaiting | Courses       Status       Status       Status       Waiting list -<br>Authorised       Waiting list -<br>Awaiting       Waiting list -<br>Awaiting | Courses My activities   My activities     Status   Status | Courses My activities     Status Start date ↓ Failed / reason     Waiting list -   Authorised     Waiting list -   Awaiting     Waiting list -   Awaiting | Courses     My activities       View my       Status       Status       Start date ↓ Failed / reason       Renewal       Cost       Waiting list -<br>Awaiting       Waiting list -<br>Awaiting |

Delete a waiting list place (awaiting authorisation)

- Open waiting list details
- Click Delete button
- Warning message is displayed

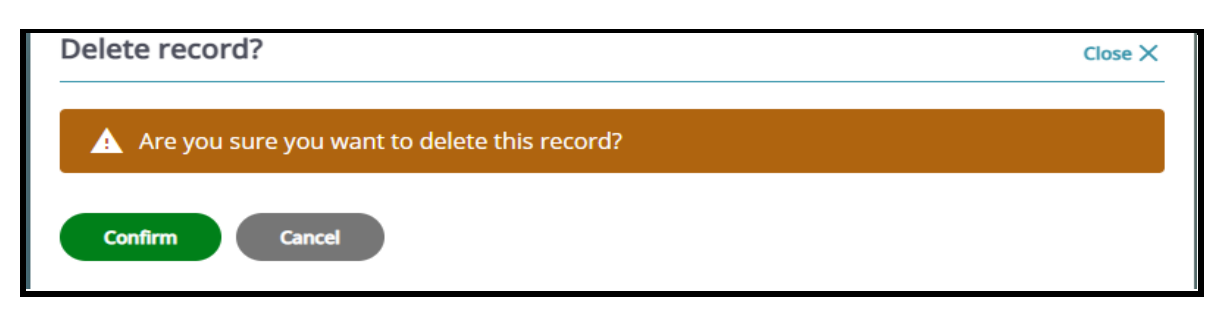

- Click Confirm button
- Waiting list booking is no longer displayed in My activities
- No emails received

## Cancel a waiting list place (Authorised)

Open waiting list booking you wish to cancel

| Date requested (dd/mm/yyyy) |   |
|-----------------------------|---|
| 04/03/2022                  |   |
| Origin of request           |   |
| Managerial Request          | * |
| Reason                      |   |
| Essential                   |   |
| Requested by                |   |
| Mrs Anita M TESTER2         |   |
| Priority                    |   |
| Medium                      |   |
| Authorisation status        |   |
| Authorised                  |   |

- Click Delete button
- Warning message is displayed

| Delete record?                               | Close X |
|----------------------------------------------|---------|
| Are you sure you want to delete this record? |         |
| Confirm Cancel                               |         |

- Click Confirm button
- **\*** Waiting list booking is no longer displayed in My activities
- **\*** Emails received by you and your reporting manager

You have to log out and back in again to view the deletions/cancellations you have made.

Employee with more than One post

In myHR you will be able to book on to a course relevant to the service your post is with

E.g.

Employee has two posts

1 with Operational Services – Cleaner

1 with Social Policy – Domestic

Employee will have access to view and choose all courses for each service.

## **Personal learning**

You can add details of any courses etc you may have taken personally in your own time.

When you add a course and have completed it - tick completed – This course will be recorded on your Learning profile.

Click on + Add personal learning

| Learning activities |            |                             |               |  |
|---------------------|------------|-----------------------------|---------------|--|
| Current             |            | *                           |               |  |
|                     |            |                             |               |  |
|                     | No learnin | ng activity details have be | een added yet |  |

## Personal learning event details

## Example of completed Personal learning event – Not an internal course

| * Event title (required)             | 8  |
|--------------------------------------|----|
| Advanced Excel course                | ), |
| Internal                             |    |
| * Start date (dd/mm/yyyy) (required) |    |
| 03/01/2022                           |    |
| End date (dd/mm/yyyy)                |    |
| 06/01/2022                           |    |
| Duration                             |    |
| Daily × +                            | )  |
| Learning hours                       |    |
|                                      | )  |
| Learning activity name               |    |
| Please choose 👻                      | )  |
| Learning activity type               |    |
| Please choose +                      |    |
|                                      |    |
| Learning event code                  |    |
|                                      | )  |
| Renewal date (dd/mm/yyyy)            |    |
|                                      |    |
| Completed                            |    |
| Score                                |    |
| Pass                                 | )  |
| Failed                               |    |
|                                      |    |

- Enter details
- Save

# To view completed courses e.g. above completed course

# My activities

|                                      | Learning activities                                                                                                    |
|--------------------------------------|----------------------------------------------------------------------------------------------------|
|                                      | Learning activities<br>Completed<br>All<br>E Awaiting authorisation<br>Booked<br>Cancelled<br>Cancelled<br>H Completed<br>T Current<br>Expired |
| Choose completed from drop down list | Refused<br>Waiting list                                                                                                    |

## Learning Evaluations

- When the course you have attended is completed by a Learning administrator you will have access to an evaluation form which you should complete in myHR.
- When you have completed the form please submit.
- You cannot complete the evaluation until the Learning Administrator has completed the event.
- You will receive an email when this has been done.

## Example of emails

#### Dear

Please be advised there is now a learning evaluation form waiting for you to complete in selfservice for the HR - Empowering Employees you attended on 09/06/2021. Please log into self-service and complete the form as we would really appreciate your feedback.

## If you have not completed the form within 7 days you will receive a reminder email.

#### Dear

We have noticed that you have not completed your learning evaluation form for a HR -Empowering Employees that you attended on 14/06/2021, please log into self-service and complete your evaluation as soon as possible

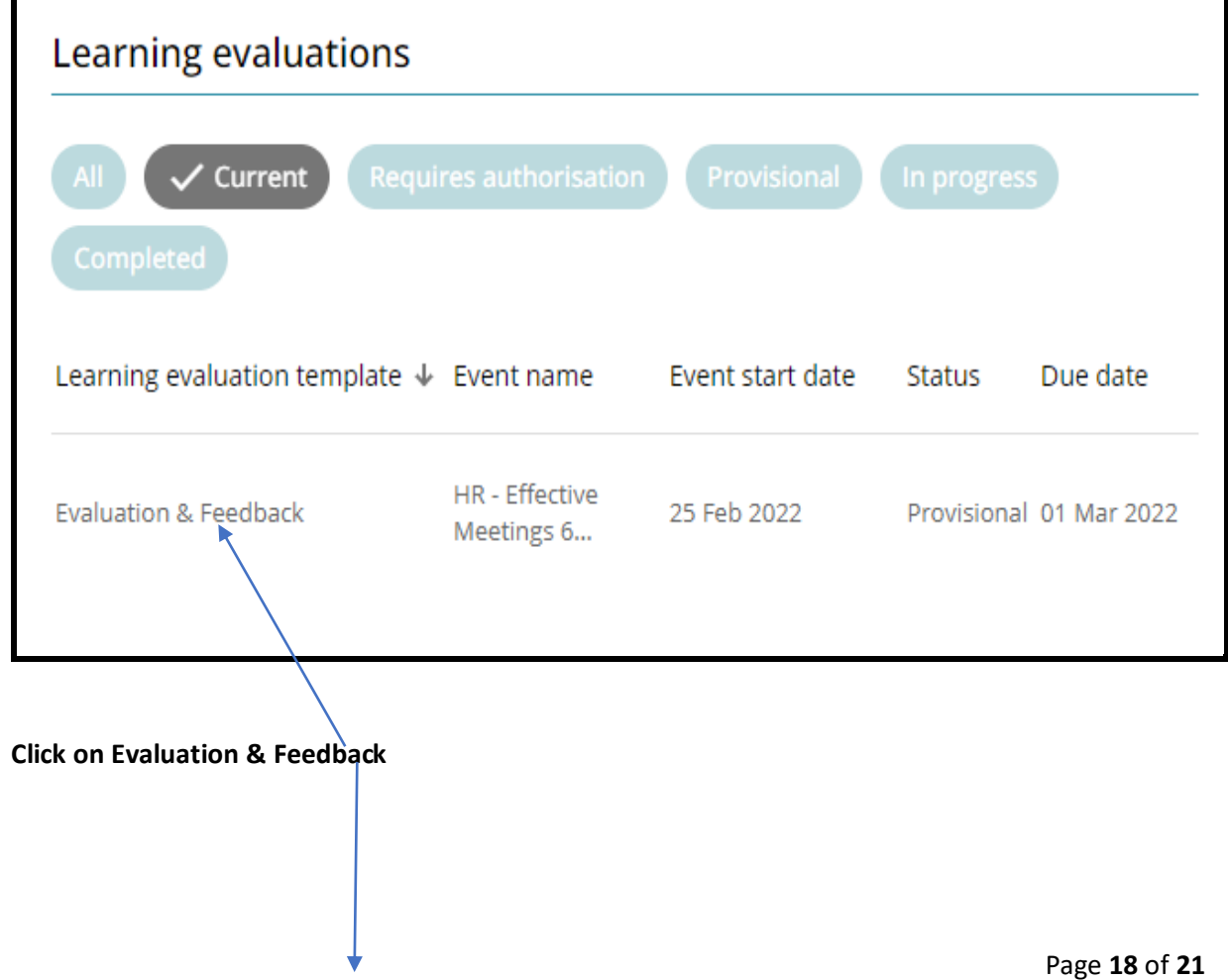

| Evaluation & Feedback   |                    |   |       |
|-------------------------|--------------------|---|-------|
| C Evaluation & Feedback | Summary            | ~ |       |
|                         | Test wording later |   |       |
|                         |                    |   |       |
|                         |                    |   |       |
|                         |                    |   |       |
|                         |                    |   |       |
|                         |                    |   |       |
|                         |                    |   | _     |
|                         |                    |   | Start |

**Click Start** 

Evaluation form is displayed

#### **Evaluation Form**

|                        | < Evaluation & Feedback ~ |  |
|------------------------|---------------------------|--|
|                        | Page hander feedback      |  |
| Course Details         |                           |  |
|                        | Deption text              |  |
|                        |                           |  |
| Learning activity name |                           |  |
| HR - Effective Meetin  | s 6 Thinking Hats         |  |
| Start date             |                           |  |
| 25/02/2022             |                           |  |
| Feedback               |                           |  |

| Please rate the following                            |           |      |          |     |
|------------------------------------------------------|-----------|------|----------|-----|
|                                                      | Excellent | Good | Adequate | Poo |
| Facilitator/Trainer                                  | 0         | 0    | 0        | 0   |
| Venue                                                | 0         | 0    | 0        | 0   |
| Learning Materials                                   | 0         | 0    | 0        | 0   |
| Relevance of Learning to your job                    | 0         | 0    | 0        | 0   |
| What was the most useful part of the learning event? |           |      |          |     |

|                                                            | Excellent | Good | Adequate | Poor |
|------------------------------------------------------------|-----------|------|----------|------|
| How would you rate your overall experience of the session? | 0         | 0    | 0        | 0    |
|                                                            |           |      |          |      |
|                                                            |           |      |          |      |

- **When you have completed all the sections on the form click Summary.**
- **\*** When you click the Summary button this page that is displayed.
- Click Submit

| Evaluation & Feedback |                    |
|-----------------------|--------------------|
| Evaluation & Feedback | Summary ->>        |
|                       | Test wording later |
|                       |                    |
|                       |                    |
|                       |                    |
|                       |                    |
|                       |                    |
|                       |                    |
|                       | Start              |

Warning message appears - Click ok if you are ready to submit the form.

| trentpp.westlothian.gov.uk says                                                          |    |        |
|------------------------------------------------------------------------------------------|----|--------|
| You are about to submit this form, select OK to continue or cancel to return to the form |    |        |
|                                                                                          | ок | Cancel |

Click ok - You will no longer be able to update the form

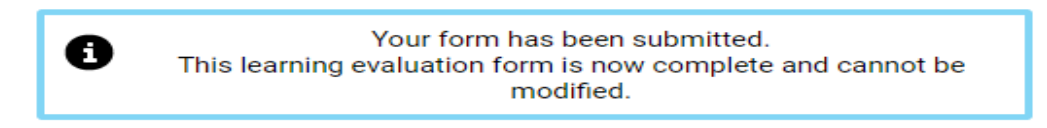

To view completed evaluation form

- Back to my activities
- Learning evaluations
- Tick Completed all completed evaluations will be displayed
- Choose relevant evaluation
- Click Summary Evaluation & Feedback choose Evaluation & Feedback
- Evaluation form is displayed